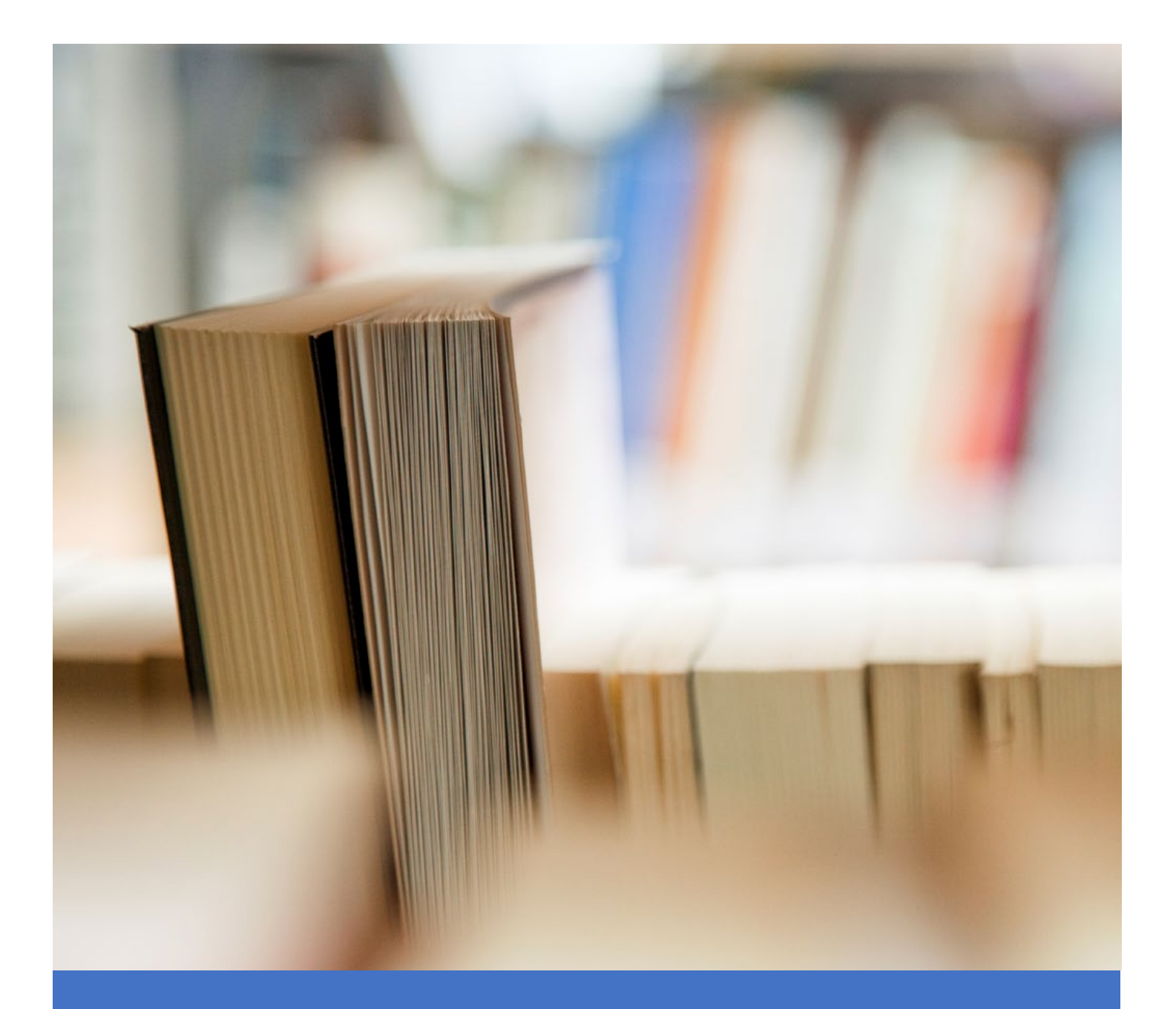

# REVIEW GUIDE Prime – Contract Payment Reporting Workflow

ILLINOIS CEI SUPPLIER DIVERSITY MANAGEMENT PORTAL

VIVA USA INC. Email: ILCEISupport@starssmp.com

# Contents

| 1.    | Intro | oduction             | 2 |
|-------|-------|----------------------|---|
| 2.    | Prer  | equisites            | 2 |
| 3.    | Кеу   | Workflow Actions     | 2 |
| 3.1   | G     | eneral               | 2 |
| 3.2   | D     | ashboard Metrics     | 4 |
| 3.3   | C     | ontract Center       | 5 |
| 3.3.1 | 1     | Contracts            | 5 |
| 3.3.1 | 1.1   | Subcontracting Goals | 7 |
| 3.3.1 | 1.2   | Payments             | 8 |
| 3.3.1 | 1.3   | Audits1              | 2 |
| 3.3.2 | 2     | Reports1             | 4 |

### 1. Introduction

This document describes the contract specific payment reporting activities that can be performed by the IL CEI prime supplier in the new supplier diversity management portal.

### 2. Prerequisites

- Assignment of contracts
- Enabling of specific periods for payment reporting

## 3. Key Workflow Actions

# 3.1 General

• Login into the portal by using the URL: <u>https://supplierdiversitymanagementportal.illinois.gov/</u>

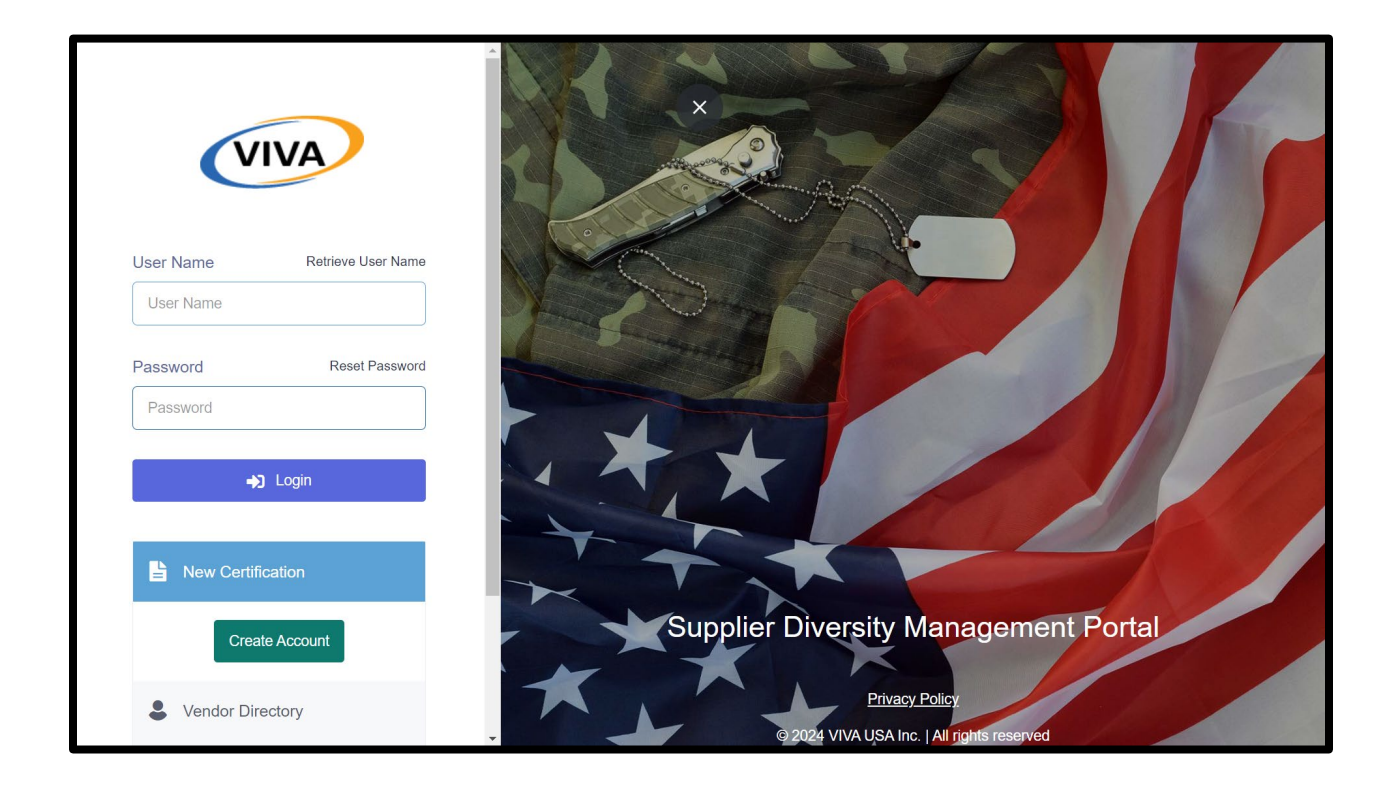

- Once logged in, in the top banner, click on the supplier display name to access the following features:
  - Prime supplier profile (accessible by clicking the <Supplier Display Name> View and update the profile details as applicable in the resultant "Non-Certified Supplier" page

- Messages (accessible by clicking the "Messages" menu item) View and respond to received messages in the resultant "Messages" page
- Notifications (accessible by clicking the "Notifications" menu item) View the list of notifications and associated details
- Support Contact Information (accessible by clicking the "Support" menu item)
  - View the portal support team contact information details (phone number and email ID)
  - Submit queries by using the "Support Form" feature
  - View and download the user manual and training video by using the "Manuals & Trainings" feature
- o Manuals & Trainings View and download the user manual and training video
- Support Form Send queries to the portal support team on portal and business workflow features
- User Settings View and update the user name, company and contact person e-mail IDs, and create and delete additional user profile record
- Change Password Replace the current password with a new password and also view the last password change date and timestamp details

| VIVA                                                     | ₩ ⊠                        | Hi, SMP Global Services A                     |
|----------------------------------------------------------|----------------------------|-----------------------------------------------|
| Dashboard                                                | Dashboard Dashboard        | SMP Global SUPPORT<br>Services<br>Rookie      |
| CERTIFICATION CENTER                                     | Certification Applications | C Messages                                    |
| <ul> <li>Applications</li> <li>Certifications</li> </ul> | Application Submitted      | Notifications     Support                     |
| CONTRACT CENTER                                          | Certifications             | 5 LOGOUT                                      |
| E Contracts ☆ Payment Verification m Reports             | Recall                     | Closed 0<br>Payment Verification Pending 0    |
| ENGAGEMENT CENTER                                        | Notifications See More     | Support                                       |
| 호 RFIs/Surveys<br>호 조 수 윤                                | Approval Letter            | Looking for Support? We are here to Help You! |

| Support Center Home - Support Center                                               |
|------------------------------------------------------------------------------------|
| Contact Information Manuals & Trainings Support Form User Settings Change Password |
| Contact Information                                                                |
| Looking for Support? We are here to Help You!                                      |
| Email us at ILCEISupport@starssmp.com.                                             |
| Submit Questions through Support Form                                              |
| Call us at 1-877-557-5258                                                          |
| Read Manuals & Watch Trainings in the Manuals & Trainings                          |
|                                                                                    |
|                                                                                    |
| © 2024 VIVA USA Inc.   All rights reserved                                         |

# 3.2 Dashboard Metrics

In the Dashboard, you can view the compliance specific various measures and associated metrics counts. Also, by clicking on the metrics counts, you can access the list of associated compliance records.

| Dashboard Dashboard        | SUPPORT                                       |
|----------------------------|-----------------------------------------------|
| Certification Applications | Contracts                                     |
|                            | Total 3                                       |
|                            | Open 2                                        |
| Certifications             | Soon to End (3 Months)                        |
|                            | Closed                                        |
|                            | Payment Verification Pending 0                |
| Notifications See More     | Support                                       |
|                            | Looking for Support? We are here to Help You! |

### 3.3 Contract Center

### 3.3.1 Contracts

- In the left-hand side-bar menu, click on the "Contracts" sub-menu item under the "CONTRACT CENTER" menu to access the "My Contracts" page.
- In the "My Contracts" page, you will be presented with the list of contracts with which you are associated and also a provision to search for specific contracts based on various columns.
- In the contracts list, you can access a specific contract's details by clicking on the associated contract name link. Also, you can access straightaway the contract details, subcontract payment goal details, and prime and subcontractor payment details by clicking on the respective icons associated with the contract.
- Upon clicking the contract name link or the "Contract Details" icon, you will be navigated to the contract details <Contract Name> page wherein you can perform the following activities:
  - view contract summary details
  - o view some additional contract specific details
  - o view your contact details and also any prior mapped prime supplier contact details
  - view purchasing entity contact details
  - $\circ \quad \text{view change orders} \\$
  - o view created and linked task orders
  - view mapped/requested/removed subcontractors and associated subcontracting payment details
  - view and download associated contract documents and also upload contract documents by using the "Add Document" option
  - view the comments given on the contract and also add a comment by using the "Add Comments" option
  - o view the contract activity history details
  - view the subcontract payment goal percentage set for the contract and also track the subcontracting payment goal compliance progress by clicking on the "View Goals" option
  - view the consolidated period-wise payment details (IL CEI to the prime supplier and from the prime supplier to the subcontractor) and also report payment details for specified periods
  - view the abridged version of the created contact record
  - o view the performed compliance audit details on the contract

| ly Contracts    | lome • My Contracts             |              |                 |                  |                         |                     |
|-----------------|---------------------------------|--------------|-----------------|------------------|-------------------------|---------------------|
| General Search  |                                 |              |                 |                  | Sec                     | arch                |
| Contract Number | Contract Name                   | Primes       | Contract Value  | Re<br>Start Date | esults: 13 😨 🐙 End Date | ≞ œ ₿×              |
| 001-052124      | Test Contract 1 - 052124        | Al Savvy Inc | \$500,000.00    | 05/21/2024       | 5/21/2025 12:00:00 AM   | <b>i</b> © <b>i</b> |
| 123456789       | Contract Test                   | Al Savvy Inc | \$10,100.00     | 10/20/2022       | 1/15/2023 12:00:00 AM   | i) (0) 5=           |
| 123333345678    | Car parts                       | Al Savvy Inc | \$23,456,789.00 | 01/05/2024       | 12/31/2024 12:00:00 AM  | <b>i</b> 0 <b>i</b> |
| 23456789        | App Development Parts           | Al Savvy Inc | \$23,457,689.00 | 01/30/2022       | 3/30/2023 12:00:00 AM   | 3 0 5=              |
| BEP - 001       | BEP - Contract                  | Al Savvy Inc | \$450,000.00    | 01/01/2024       | 12/31/2024 12:00:00 AM  | <b>i</b> © <b>i</b> |
| DC - 001        | Demo Contract - 001             | Al Savvy Inc | \$450,000.00    | 01/01/2024       | 12/31/2024 12:00:00 AM  | 1 © 🖬               |
| FM-PLU-001      | Plumbing Services               | Al Savvy Inc | \$60,000.00     |                  | 4/9/2024 12:00:00 AM    | <b>1</b> © <b>5</b> |
| IOS-2022        | IOS and Android App Development | Al Savvy Inc | \$125.000.00    | 03/02/2022       | 8/31/2023 12:00:00 AM   | <b>1</b> 0 <b>5</b> |

| ← Contract Details: Co | ır parts │ Home - C<br>W | contracts - Contract Details      | ∍ |
|------------------------|--------------------------|-----------------------------------|---|
| Contract Title         | Car parts                | Actions                           |   |
| Contract Number        | 123333345678             | <ul> <li>View Goals</li> </ul>    |   |
| Prime Contractor       | Al Savvy Inc             | <ul> <li>View Payments</li> </ul> |   |
| 100% Self Performing   | No                       | <ul> <li>View Contract</li> </ul> |   |
| Award/Start Date       | 01/05/2024               | <ul> <li>Audits</li> </ul>        |   |
| (Projected)End Date    | 12/31/2024               |                                   |   |
| Solicitation Date      |                          |                                   |   |
| СРО                    |                          |                                   |   |
| Initial Term - Years   |                          |                                   |   |
| BID Opening Date - BB  | 04/08/2024               |                                   |   |
| Number of Renewals     |                          |                                   |   |
| Contract Value(\$)     | \$23,456,789.00          |                                   | _ |

| pproved Sub        | contractor          |                   |                    |                      |                                                                     |                   |                            |       |
|--------------------|---------------------|-------------------|--------------------|----------------------|---------------------------------------------------------------------|-------------------|----------------------------|-------|
| Subcontractor      | Prime<br>Contractor | Contact<br>Name   | Telephone          | Email                | Address                                                             | Diversity<br>Type | Total<br>Payment<br>Amount | Actio |
| A1 Electricals Inc | Al Savvy<br>Inc     | Horatio<br>Nelson | (765) 665-<br>5443 | sgopal@viva-it.com   | 840, South<br>Avenue,, Foster<br>City, California,<br>94003         |                   | \$300.00                   |       |
| A1 Medicals Inc    | Al Savvy<br>Inc     | Ursula<br>Hunt    | (847) 724-<br>4235 | sgopal@viva-it.com   | 123 Main St,,<br>Chicago,<br>Illinois, 60601                        |                   | \$0.00                     |       |
| A1 Supplier Inc    | Al Savvy<br>Inc     | Sage<br>Wieser    | (847) 368-<br>0860 | support@starssmp.com | 3601 Algonquin<br>Road,Suite 425,<br>Rolling<br>Meadows,<br>Chicago |                   | \$0.00                     |       |

# 3.3.1.1 Subcontracting Goals

- You can view the subcontracting goal details for the associated contract and also track subcontracting payment goal compliance goal progress by clicking the "View Goals" option in the "Contract Details: <Contract Name> page.
- In the resultant "Goal Setting:" <Contract Name> page, you will be presented with 2 tabs namely "Goal Setting" and "Goal Tracking.
- Goal Setting tab In this tab, you can view the subcontracting goal details for the associated contracts.
- Goal Tracking tab In this tab, you can generate the subcontracting payment goal compliance report for specific goals associated with the contracts.

| al Setting: TCI-0/1124                | Home · Contract Go | pals                   |               | GO TO CONTRACT DETA |
|---------------------------------------|--------------------|------------------------|---------------|---------------------|
|                                       |                    |                        |               |                     |
| Goal Setting Goal Tracking            |                    |                        |               |                     |
| Contract Name: TC1-07                 | 71124   CONTRACT V | /ALUE: \$350,000.00/-  |               |                     |
|                                       |                    |                        |               |                     |
|                                       |                    |                        |               |                     |
| Goals                                 |                    |                        |               | €                   |
| Goals                                 |                    |                        |               | •                   |
| Goals<br>NAICS/NIGP Codes<br>Employed | Solicitation Title | Goal Type (BEP or VBP) | Subcontractor | CEI Approved Goal   |

| Goal Setting Goal Tracking   |                                        |
|------------------------------|----------------------------------------|
| Contract Name: Contract 10Ju | 12024   CONTRACT VALUE: \$250,000.00/- |
| Goal Type (BEP or VBP) *     | BEP                                    |
| Solicitation Title           | Goal20240710 -001                      |
| Prime Supplier *             | vivatestussupplier2 ~                  |
| Subcontractor *              |                                        |
| Reporting Period             | From Jan ~ 2020 ~ To Jul ~ 2024 ~      |
|                              | Go                                     |

|                                        | Subcontractor *                        | × All                                           |                           |                                  |                                  |                                                 |            |
|----------------------------------------|----------------------------------------|-------------------------------------------------|---------------------------|----------------------------------|----------------------------------|-------------------------------------------------|------------|
| Я                                      | ≀eporting Period                       | From Jan                                        | 2020                      | ~ To                             | Jul ~                            | 2024                                            | ~          |
|                                        | 1                                      | Go                                              |                           |                                  |                                  |                                                 |            |
|                                        | •                                      |                                                 |                           |                                  |                                  |                                                 |            |
| oal Tracki                             | ng                                     |                                                 |                           |                                  |                                  |                                                 | E          |
| oal Trackí<br>Diversity<br>Type        | ng<br>BEP/VBP<br>Recommended<br>Goal % | BEP/VB<br>Recommende<br>Goal Amour              | P Actual Goal %<br>d<br>t | Actual Goal<br>Amount            | Goal %<br>Difference             | Goal \$<br>Amount<br>Difference                 | Compliance |
| oal Tracki<br>Diversity<br>Type<br>BEP | ng<br>BEP/VBP<br>Recommended<br>Goal % | BEP/VB<br>Recommende<br>Goal Amoun<br>\$7,000.0 | P d t Actual Goal %       | Actual Goal<br>Arnount<br>\$7.69 | Goal %<br>Difference<br>(99.89%) | Goal \$<br>Amount<br>Difference<br>(\$6,992.30) | Compliance |

# 3.3.1.2 Payments

- Either click on a contract name link in the list of contracts and then click on the "View Payments" menu under the "Actions" option in the "Contract Overview" section or click on the "View Payments" icon associated with a contract record.
- In the resultant "Contract Payments: <Contract Name> page, view the consolidated payment details for various payment reporting periods (year and month combination) for self (IL CEI to prime supplier) and subcontractors (prime supplier to subcontractors) under the "Payment Summary" tab.

- Click on the "Report Subcontractor Payment" tab to view and update the previously provided payment details or to provide new payment details for various payment reporting periods (year and month combination). Please note that only for those payment reporting periods that are marked applicable by IL CEI, can you report the payments.
- You can also import bulk payment details records for the associated subcontractors by using the "Import Payment" option.
- You can specify the payment amount that you received from the IL CEI for the specified period.
- By clicking on the "Add New Payment Entry" button, you can provide the payment details for a subcontractor.
- You can choose a subcontractor from the dropdown list associated with the "Subcontractor" column for payment reporting.
- Upon choosing a subcontractor, associated details such us the diversity type and purchasing entity will be shown automatically. You need to choose the NIGP code, provide a payment reference number, paid amount, date of payment, upload document to evidence the payment.
- It is to be noted that after 50 records have been created, you can create new records only through a side panel and update the payment records there also.
- Upon submitting the payment details, you can update or delete the payment record till you are allowed to do so as part of the payment reporting process.
- Till the payment is verified by the subcontractor, the payment record will be marked with a Red tick mark.
- After the successful payment verification by the subcontractor, the payment record will be marked with a green tick mark. You can view the subcontractor payment verification details by clicking on the green tick mark icon which then results in the display of the "Payment Verification" page in read-only mode. Whenever an update is made to a verified payment record, it needs to be verified by the corresponding subcontractor again.
- Once a payment record is submitted, you can update or delete it as long as the payment reporting window remains open.
- By clicking on the "Report" icon associated with the "Reporting Period" field, you can generate on demand payment reports for the chosen reporting period or any specific combination of reporting periods (year and month combination) and also export the resultant report output in Excel file format.
- In addition, you can generate the payment-based on-demand reports for various reporting periods (year and month combination) through the "Reports" submenu item under the "CONTRACT CENTER" menu.

| ontract Payme                             | ntract Payments: Car parts Home - Contract Payments |     |     |     |             |     |     |        |     |     |     |     | SUBMITTED REPOR |
|-------------------------------------------|-----------------------------------------------------|-----|-----|-----|-------------|-----|-----|--------|-----|-----|-----|-----|-----------------|
| ment Summary Report Subcontractor Payment |                                                     |     |     |     |             |     |     |        |     |     |     |     |                 |
| Al Savvy Inc's                            | Al Savvy Inc's Payment from BEP980Test              |     |     |     |             |     |     |        |     |     |     |     |                 |
| Reporting<br>Year                         | Jan                                                 | Feb | Mar | Apr | Μαγ         | Jun | Ju  | ıl Aug | Sep | Oct | Nov | Dec | Total           |
| 2024                                      | \$34,000.00                                         |     |     |     | \$67,000.00 |     |     |        |     |     |     |     | \$101,000.00    |
| A1 Savvy Inc's Subcontractor Payment      |                                                     |     |     |     |             |     |     |        |     |     |     |     |                 |
| Reporting Year                            | Jan                                                 | Feb | Mar | Apr | Мау         | Jun | Jul | Aug    | Sep | Oct | Nov | Dec | Total           |
|                                           |                                                     |     |     |     |             |     |     |        |     |     |     |     |                 |

| Contract Payments: TC1-071124 Home - Contract Payments                                                                                                    | SUBMITTED REPORTS                                               |
|----------------------------------------------------------------------------------------------------|-----------------------------------------------------------------|
|                                                                                                    |                                                                 |
| Payment Summary Report Subcontractor Payment                                                                                                    |                                                                 |
| Report Subcontractor Payment                                                                                                    |                                                                 |
| Report Subcontractor Payment                                                                                                    | IMPORT PAYMENT                                                  |
| <ul> <li>Please enter payment your company has had with diverse-owned business enterprises that directly support BEP980Tes add payment for your diverse-owned business enterprises:</li> <li>In the Subcontractor Name column, select the Supplier from the dropdown that you would like to submit paym add payment details once the desired supplier is selected.</li> <li>If the desired supplier does not have a profile, an error message will appear. Please click "Add Subcontractor" u Subcontractors" dropdown to create the supplier's profile.</li> <li>To add payment with another supplier, click on "Add payment Entry" button. Please select "Save" after reporting payment</li> </ul> | t contract. To<br>ent for. Please<br>nder the "My<br>t for each |
| supplier. Please click the "Save & Submit" button when finished.                                                                                                    |                                                                 |

| ılı |                           | Import Payment                                                                                        | ×                 |
|-----|---------------------------|----------------------------------------------------------------------------------------------------|-------------------|
|     | ← Contract Payments:      | If Payment already entered for Subcontractor, then imported payment will overwrite the Subcontractor. | payment for those |
|     | Payment Summary Repa      | Subcontractor Payment Import File Choose file Brows                                                   | 3                 |
| B   |                           | *                                                                                                    |                   |
|     | Report Subcontractor Payı | Subcontractor Payment Import Template                                                                 |                   |
|     | Report Subcontracto       | Import Cancel                                                                                         |                   |

| <b>□</b>                                                                                                    | DirectSpendImportTemplate (9) - Excel                                             | Siva B 🗗 — 🗇 🗙          |
|----------------------------------------------------------------------------------------------------|-----------------------------------------------------------------------------------|-------------------------|
| File Home Insert Page Layout Formulas                                                                                                    | Data Review View Help $Q$ Tell me what you want to do                             | 우. Share                |
| $\begin{array}{c c} & & & \\ & & & \\ & & & \\ & & & \\ & & \\ &$ | E =<br>B → Pb Wrap Text<br>E =<br>Alignment C Styles<br>E =<br>Alignment C Styles | Cell Styles Cells Cells |
| D2 $\rightarrow$ : $\times \checkmark f_x$                                                                                                    |                                                                                   | ~                       |
| A B                                                                                                    | C D E F                                                                           | G H I J                 |
| Subcontractor     Diversity Type       2                                                                                                    | Purchasing Entity NIGP Codes Reference Number Date of Payment                     | Paid Amount (\$)        |
| 9<br>10<br>11                                                                                                    |                                                                                   |                         |
| 12<br>13<br>14                                                                                                    |                                                                                   |                         |
| 15<br>16<br>17                                                                                                    |                                                                                   |                         |
| 18<br>19<br>20<br>Subcontractor Payment                                                                                                    | (+)                                                                               |                         |

| Subcontractor*  | Diversity<br>Type | Purchasing<br>Entity | NIGP<br>Codes           | Reference<br>Number | Paid Amount | Date of<br>Payment | Payment<br>Details | Verified by<br>Subcontra |
|-----------------|-------------------|----------------------|-------------------------|---------------------|-------------|--------------------|--------------------|--------------------------|
| U.S. Associates | WBE               |                      | 019 -<br>47 -<br>Grapes | 1Мау                | \$10,000.00 | 05/15/2024         |                    | ٢                        |
| impsubcontract  | WBE               |                      | 019 -<br>50 -<br>Hops   | IMP00123            | \$5,000.00  | 05/15/2024         |                    | 0                        |
| Total           |                   |                      |                         |                     | \$15,000.00 |                    |                    |                          |

| = |                                             | Payment Verification            | ×                                     |
|---|---------------------------------------------|---------------------------------|---------------------------------------|
|   | To add payme:<br>supplier. Please           | Prime                           | PROTOCOL                              |
|   |                                             | Contract                        | TC1-071124                            |
|   |                                             | Purchasing Entity               | General Assembly                      |
|   | Reporting Period 20                         | NIGP Code                       | 00505 - Abrasives Equipment and Tools |
| B | Discritica                                  | Paid Period                     | 2024 - Jul                            |
|   | <ul> <li>Diversity</li> <li>Type</li> </ul> | Paid Amount                     | \$7,000.00                            |
|   | 3 Inc. WMBE                                 | Is the reported amount correct? | Yes      No                           |
| B |                                             | Final Payment?                  | ○ Yes                                 |
|   | j Inc. WMBE                                 | Is Prime Withholding Retainage? | Ves 🛞 No                              |
|   |                                             | Public comments                 | Test 1                                |
|   |                                             | Private comments                | Test 2                                |

# 3.3.1.3 Audits

- By clicking on the "Audits" submenu option under the "Actions" menu, you can access the list of compliance audit records associated with the contract and also search for a specific audit record.
- By clicking on the "Audit Summary" icon, you can view the audit details.

| Supplier Audits | Home • S          | upplier Aud | dits             |                     |                           |                           |                          |               |
|-----------------|-------------------|-------------|------------------|---------------------|---------------------------|---------------------------|--------------------------|---------------|
| General Search  |                   |             |                  |                     |                           | 2                         |                          | Search        |
| PrimeSupplierID | Auditor           | Period      | Contract<br>Name | Discrepancy         | Status                    | Result:<br>Initiated Date | Completed<br>Date        | Audit Summary |
| 3               | Andrew J<br>Kowal | 2024-<br>Q4 | Car parts        | Payment by<br>Prime | Pending                   | 4/22/2024<br>12:00:00 AM  | 4/22/2024<br>12:00:00 AM | Testing 🖻     |
| « < 1           | » »               |             |                  |                     |                           |                           |                          | 25 ~ 1 of 1   |
|                 |                   |             |                  | © 2024 VIVA USA I   | nc.   All rights reserved |                           |                          |               |

| ← Audit Summary Home - Contract Audit | • Audit Summary |
|---------------------------------------|-----------------|
|                                       |                 |
| Goal TG1-07102                        | ×4              |
| Period Total Con                      | tract ~ Search  |
| Compliance Audit Summary              |                 |
| Contract Progress                     |                 |
| Contract Award Amount                 | \$350,000.00    |
| Paid to Prime Contractor              | \$50,000.00     |
| Contract Progress                     | 14%             |

| Compliance Audit Summary                       |              | • |
|------------------------------------------------|--------------|---|
| Contract Award Goal Progress                   |              |   |
| Contract Award Goal Percentage                 | 100%         |   |
| Contract Award Goal Amount                     | \$350,000.00 |   |
| Paid to Subcontractors                         | \$12,000.00  |   |
| # of Subcontractors                            | 1            |   |
| Subcontractor's Percentage of Payment to Prime | 24%          |   |
| Goal Progress                                  | 3%           |   |
| Contract Goal Trend (up to curren              | t period)    |   |

| rime Contrac  | ctor          |                                       |                                     |                          |                               |                                 |   |
|---------------|---------------|---------------------------------------|-------------------------------------|--------------------------|-------------------------------|---------------------------------|---|
| ubcontracto   | rs            |                                       |                                     |                          |                               |                                 |   |
| Subcontractor | Contact       | Contract<br>Utilization<br>Percentage | Actual<br>Utilization<br>Percentage | Paid to<br>Subcontractor | Verified<br>Payment<br>Amount | Unverified<br>Payment<br>Amount | A |
| Anchor .      | Joyce Johnson | 100.00                                | 24.00                               | \$12,000.00              | \$7,000.00                    | \$5,000.00                      |   |
| •             |               |                                       |                                     |                          |                               |                                 |   |

### 3.3.2 Reports

• By clicking the "Reports" submenu option under the "Contract Center" menu, you can generate a specific period (year and month combination) based subcontractor payment report in the resultant "Payment Report" page.

|                                                           |                                  | Year                                      | × 2024   |                       |                                                                         |                  |                                                        |
|-----------------------------------------------------------|----------------------------------|-------------------------------------------|----------|-----------------------|-------------------------------------------------------------------------|------------------|--------------------------------------------------------|
|                                                           | Rep                              | ort Period                                | × May    |                       |                                                                         |                  |                                                        |
|                                                           |                                  |                                           | Direct   |                       |                                                                         |                  |                                                        |
|                                                           |                                  | 1                                         |          |                       |                                                                         |                  |                                                        |
|                                                           |                                  | l                                         | Generate | Report                |                                                                         |                  |                                                        |
|                                                           |                                  |                                           | Generate | Report                |                                                                         |                  | 2024                                                   |
| tact Email Address                                        | Diversity Category               | Contract Nar                              | Generate | Pepartment            | NIGP Codes                                                              | Reference Number | 2024<br>May<br>Paid Amount                             |
| tact Email Address<br>sal@viva-It.com                     | Diversity Category<br>WBE        | Contract Nan<br>Plumbing Ser              | Generate | PReport               | NIGP Codes<br>03173 - Pumps,<br>Refrigerant Circulating                 | Reference Number | 2024<br>May<br>Paid Amount<br>\$2,000.00               |
| tact Email Address<br>pal@vlva-It.com<br>ijlm@vlva-It.com | Diversity Category<br>WBE<br>WBE | Contract Nan<br>Plumbing Sen<br>Car parts | Generate | Report     Department | NIGP Codes<br>03173 - Pumps,<br>Refrigerant Circulating<br>01950 - Hops | Reference Number | 2024<br>May<br>Paid Amount<br>\$2,000.00<br>\$5,000.00 |